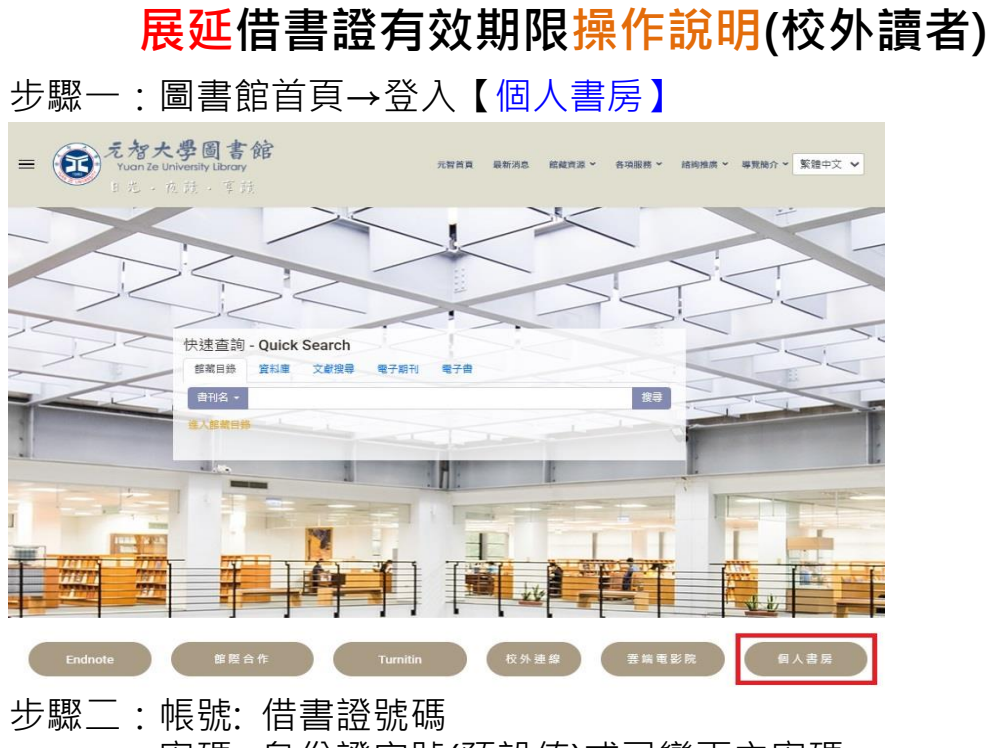

密碼:身份證字號(預設值)或已變更之密碼 [忘記密碼,請洽櫃台 03-4638800#2321]

| o fi fi fi fi fi fi fi fi fi fi fi fi fi | 截查前<br>ry Catalog |
|------------------------------------------|-------------------|
| English Version                          | 登入個人書房            |
| 館藏查詢                                     |                   |
| 新增查詢                                     | 請輸入您電子郵件的帳號及密碼    |
| 查詢結果                                     | ₩. 借書證號碼          |
| 查詢歷史                                     | ◎碼 身份證字號(預設值)     |
| 標記記錄                                     | · 施会              |
| 他校館藏                                     | HEAC ALL/A        |

## 步驟三:點選【個人帳號】→【校外讀者服務】→【展延】 →確認基本資料→完成展延手續。

|                            | 2 4 2             |                             |              |                              |          |           | 2        |  |  |
|----------------------------|-------------------|-----------------------------|--------------|------------------------------|----------|-----------|----------|--|--|
| 1                          | <b>国人高乐</b>       | 借閱權限                        | 罰款記錄         | 停權記錄                         | 備用信箱     | 校外讀者服務    | <b>_</b> |  |  |
| m                          | ylibrary          |                             |              |                              |          |           |          |  |  |
| IC.                        |                   | 修改基本資料                      | 展延  波費       | <u> </u>                     |          |           |          |  |  |
|                            | 個人帳號              | <ul> <li></li></ul>         |              |                              |          |           |          |  |  |
|                            | 圖書借閱              |                             |              |                              |          |           |          |  |  |
|                            | 推薦購買              | 展延記錄:無展延記錄                  |              |                              |          |           |          |  |  |
|                            | 課程用書              |                             |              |                              |          |           |          |  |  |
|                            | 學科資源              | 讀者類别:<br>證件目前有效             |              |                              |          |           |          |  |  |
| Þ                          | 興趣推薦              | 證件展延後有效期限:<br>應繳年費:0<br>保證人 |              |                              |          |           |          |  |  |
|                            | 個人書櫃              |                             |              |                              |          |           |          |  |  |
|                            | 讀書會               | 保證人證件有效期限 讀者姓名:             |              |                              |          |           |          |  |  |
|                            | 研討室預約             |                             |              |                              |          |           |          |  |  |
|                            | 身份證字號:            |                             |              |                              |          |           |          |  |  |
|                            |                   | Email信箱                     | 音:           |                              |          |           |          |  |  |
| <b>F→</b> 圖書館活動 Email備用信箱: |                   |                             |              |                              |          |           |          |  |  |
|                            |                   | 通訊地址                        | £:           |                              |          |           |          |  |  |
|                            | 上→ 斑圖書館 聯絡電話(行動): |                             |              |                              |          |           |          |  |  |
|                            |                   | 聯絡電話(公                      | ·):          |                              | 4        |           |          |  |  |
|                            |                   | 聯絡電詰(毛                      |              | of the last fee last sets to |          |           |          |  |  |
|                            |                   |                             | ○ 基本資料<br>確定 | 斗曜認無誤・找                      | 要展妲 ○基本j | 資料有誤・找要修改 |          |  |  |
|                            |                   |                             | -EAL         |                              |          |           |          |  |  |